# Sage Classic / Premier Payroll

# How to make a Full System Backup

20

## **Summary**

You need assistance to make a full system backup.

### **Description**

When selecting to make a Full System Backup, this option will make a backup of everything in the system directory, including sub folders within the directory. When we refer to making a Full System Backup in any of our Installation Instruction Notes, this is the option to use.

### Resolution

• From the main screen of the company go to Utilities>Backup>Full System Backup

|                    | Full System Backup                                      |            |
|--------------------|---------------------------------------------------------|------------|
| From Directory :   | C:\Premier53b                                           |            |
| To Directory :     |                                                         | Browse (j) |
| Backup File Name : | FULL_20190630_20200224_1153_R53b                        |            |
|                    | It is advisable to have no spaces in the 'To Directory' |            |
|                    |                                                         |            |

- From Directory: Indicates where your system is installed
- *To Directory:* If no default folder has been specified under Company>Miscellaneous>Miscellaneous 3, this will be blank and you will be required to browse to the folder where you would like to save your backups to. As a safety measure, always browse to the location to ensure it still exists.
- Backup File Name: They system automatically allocates a name to the backup.
  - FULL this indicates the backup is for the full directory
  - 20190630 the period for which you are making the backup
  - 2020224 the date on which the backup was made
  - 1153 the time the backup was made

- R53b – the system Release at the time the backup was made

We recommend accepting the default backup name as this will ensure easy location of the backup files.

• Click on Continue, an onscreen message will confirm the location of your backup. Confirm the location by selecting Yes

| VIP Payroll                                         | $\times$ |
|-----------------------------------------------------|----------|
| Are you sure the location and file name is correct? |          |
| Yes No                                              |          |

- A black DOS screen will appear which indicates the backup process has started
- Do not close the screen or interrupt the process
- An onscreen message will confirm once the backup process has been successful
- Should the backup process fail, follow the resolution guidelines provided here